## Mapping a Drive to MyWeb (Previously the Core Server)

This only works on campus. It allows you create a desktop folder to and from which you can drag and drop, open, delete and rename files on the myweb server.

- 1. The computer is on campus and set up automatically to log on to the network when you boot it up.
- 2. Select START from the TaskBar and then Select RUN.
- 3. Type (in the Open box) \\myweb\coreprod to connect to the myweb server, and then select OK.
- 4. The directory appears. Navigate your way to your directory. For me, that was psyc\wuenschk.
- 5. Right click on the desktop and select NEW, SHORTCUT. On the command line enter the path to the folder to/from which you wish to be able to drag and drop files -- for example, \\myweb\coreprod\psyc\wuenschk. Give the shortcut a name.
- 6. That should do it. You may or may not have to restart your machine for the shortcut to work.

Here is the root directory of myweb:

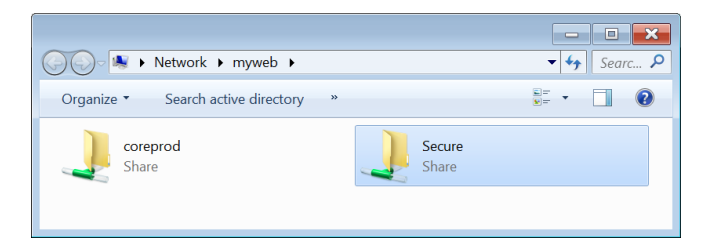

If you already have a shortcut to the core server, you can easily edit its properties to make it point to the myweb server. Simply replace the "cf1" in the path with "myweb."

| E Core Properties                                              | Core Properties                                              |
|----------------------------------------------------------------|--------------------------------------------------------------|
| General Shortcut Security Details Previous Versions            | General Shortcut Security Details Previous Versions          |
| Core                                                           | Core                                                         |
| Target type: File folder                                       | Target type: File folder                                     |
| Target location: psyc                                          | Target location: psyc                                        |
| Target: [\\cf1\coreprod\psyc\wuenschk                          | Target: \\myweb\cbreprod\psyc\wuenschk                       |
| <u>S</u> tart in:                                              | Start in:                                                    |
| Shortcut <u>k</u> ey: None                                     | Shortcut <u>k</u> ey: None                                   |
| Run: Normal window                                             | Run: Normal window                                           |
| Comment:                                                       | Comment:                                                     |
| Open <u>File Location</u> <u>Change Icon</u> A <u>d</u> vanced | Open <u>File Location</u> <u>Change Icon</u> <u>Advanced</u> |
|                                                                |                                                              |
|                                                                |                                                              |
|                                                                |                                                              |
| OK Cancel Apply                                                | OK Cancel Apply                                              |

|                                                          |                     | -           |         |
|----------------------------------------------------------|---------------------|-------------|---------|
| Solution → Coreprod → psyc →                             | wuenschk 🕨          | • • • • • • | Searc ዖ |
| Organize 🔻 Burn New folder                               |                     | • = = • •   |         |
| Name                                                     | Date modified       | Туре        |         |
| 🐌 6430Pics                                               | 7/23/2015 6:15 PM   | File folder |         |
| 🐌 Advising                                               | 8/7/2015 9:08 PM    | File folder |         |
| 🐌 Animals                                                | 6/26/2014 5:35 PM   | File folder |         |
| 📕 Anosmia_Core                                           | 7/25/2014 7:59 PM   | File folder |         |
| 📕 Articles                                               | 6/26/2014 5:35 PM   | File folder |         |
| 📕 docs00                                                 | 4/21/2015 5:05 PM   | File folder |         |
| 📕 docs01                                                 | 7/31/2015 8:50 PM   | File folder |         |
| 📕 docs30                                                 | 6/16/2015 9:41 PM   | File folder | -       |
|                                                          |                     |             | •       |
| 222 items Offline status: On<br>Offline availability: No | line<br>t available |             |         |

Return to Creating Web Pages